# НАСТРОЙКА КОМПОНЕНТОВ ДЛЯ РАБОТЫ С ЭЛЕКТРОННОЙ ПОДПИСЬЮ

# Восстановление работоспособности ЭП при ошибке «Произошла ошибка»

Шаг 1. В диспетчере задач снять задачу «Java Web Launcher».

Шаг 2. Почистить java cache с удалением всех апплетов:

| About                                                                                          | n Information about Java Control Danal                                                                                                    |                     | lадстройки<br>Office                                                                                                    |
|------------------------------------------------------------------------------------------------|----------------------------------------------------------------------------------------------------|---------------------|----------------------------------------------------------------------------------------------------|
| Network C                                                                                      | Femporary Files Settings                                                                                                    | × Nout              | надстроики                                                                                                    |
| Network S<br>Network se<br>Temporary<br>Files you u<br>Only advar<br>Java in the<br>See the Se | Keep temporary files on my computer. Location Select the location where temporary files are kept: Data\LocalLow\Sun\Java\Deployment\cache Chang Disk Space Select the compression level for JAR files: None Set the amount of disk space for storing temporary file 32768 | Delete Files and Ay | oplications     ×       ace the following files?        nd Log Files        Applications and Applets        d Applications and Applets        OK     Cancel |
| -                                                                                              | Delete Files Restore De                                                                                                    | faults              |                                                                                                    |

Шаг 3. Повторно зайти в СЭД и нажать «Подписать». Скачается jnlp файл.

Шаг 4. Выполнить запуск компонента sign.jnlp. В процессе запуска должно появиться окно Starting Application (скачивание нового приложения):

| Starting application            | ×        |
|---------------------------------|----------|
| Verifying application.          | <u>چ</u> |
| Location: http://sed.midural.ru |          |
|                                 | Cancel   |

Шаг 5. Подписать документ.

# Восстановление работоспособности ЭП при ошибке «..... 0xffffffff80070057»

Шаг 1. Открыть в проводнике директорию C:\Windows и в поле поиска ввести cades.dll:

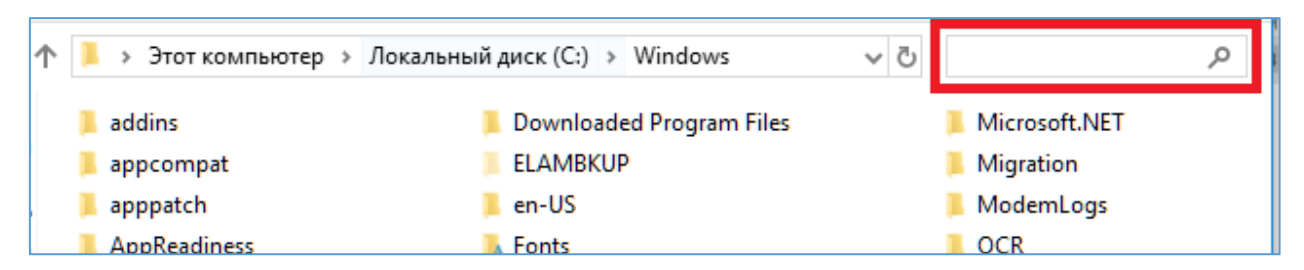

Шаг 2. Открыть папки, содержащие указанный файл cades.dll.

Шаг 3. Удалить файл и саму папку, содержащую файл cades.dll первой версии - 1.Х (номер версии содержится в названии папки):

| ÷ | I. | C:\Windows\WinSxS\x86_cryptopro.pki.cades_a6d31b994cfcdd | lc4_ <mark>1.0</mark> .13275.0_none_2d28f21354f74e06 |
|---|----|----------------------------------------------------------|------------------------------------------------------|
|   |    | ~                                                        |                                                      |

Для удаления файла необходимо изменить разрешения на файл, для этого:

Шаг 4. Открыть свойства файла и на вкладке «Безопасность» нажать кнопку «Дополнительно»:

| 🗟 Свойства: cades.dll                       |                                  |                     | ×            |
|---------------------------------------------|----------------------------------|---------------------|--------------|
| Общие                                       |                                  | Цифровые подпи      | си           |
| Безопасность                                | Подробно                         | Предыдущи           | е версии     |
| Имя объекта: C:\Wind                        | dows\WinSxS\x86_cr               | yptopro.pki.cades_a | a6d31b994cfi |
| Группы или пользоват                        | ели:                             |                     |              |
| 🛅 ВСЕ ПАКЕТЫ ПРИ                            | ІЛОЖЕНИЙ                         |                     | ~            |
| 🛅 ВСЕ ОГРАНИЧЕН                             | НЫЕ ПАКЕТЫ ПРИ                   | ПОЖЕНИЙ             |              |
| <b>SE CICTEMA</b>                           |                                  |                     |              |
| 🚨 Администраторы                            | (AZAYKOV-NB1\Адı                 | министраторы)       |              |
| 🎎 Пользователи (А                           | ZAYKOV-NB1\Польз                 | юватели)            |              |
|                                             |                                  |                     | ~            |
| Чтобы изменить разре                        | ешения, нажмите                  | Ψv                  | Ізменить     |
| Разрешения для групг                        | ы "Администратор                 | ы" Разрешить (      | Запретить    |
| Полный доступ                               |                                  |                     |              |
| Изменение                                   |                                  |                     |              |
| Чтение и выполнен                           | ие                               | $\checkmark$        |              |
| Чтение                                      |                                  | $\checkmark$        |              |
| Запись                                      |                                  |                     |              |
| Особые разрешения                           | 1                                |                     |              |
| Чтобы задать особые<br>нажмите кнопку "Допо | разрешения или па<br>лнительно". | араметры, Допс      | лнительно    |

| Шаг 5. В открывшемся | окне нажать | «Изменить»: |
|----------------------|-------------|-------------|
|----------------------|-------------|-------------|

| Имя          | i:                  |                              | C:\Windows\WinSxS\x86_cr   | yptopro.pki.cades_a6d31b9 | 94cfcddc4_2.0.13275.0_nor | ne_2d28f2    | 1354f74e |
|--------------|---------------------|------------------------------|----------------------------|---------------------------|---------------------------|--------------|----------|
| Влад         | делец:              |                              | TrustedInstaller Изменить  | )                         |                           |              |          |
|              | Разре               | ешения                       | Аудит                      | Действующие права д       | оступа                    |              |          |
| ае и<br>Элеі | нажмите<br>менты ра | е кнопку "Изме<br>азрешений: | нить" (если она доступна). |                           |                           | F- 2000 1999 |          |
|              | Тип                 | Субъект                      |                            | Доступ                    | Унаследовано от           |              |          |
| 67           | Разре               | TrustedInstaller             | r                          | Полный доступ             | Нет                       |              |          |
| 67           | Разре               | Администрато                 | оры (AZAYKOV-NB1\Админис   | Чтение и выполнение       | Нет                       |              |          |
| 62           | Разре               | СИСТЕМА                      |                            | Чтение и выполнение       | Нет                       |              |          |
| 67           | Разре               | Пользователи                 | (AZAYKOV-NB1\Пользовате.   | Чтение и выполнение       | Нет                       |              |          |
|              | Разре               | ВСЕ ПАКЕТЫ П                 | <b>ТРИЛОЖЕНИЙ</b>          | Чтение и выполнение       | Нет                       |              |          |
|              | Разре               | ВСЕ ОГРАНИЧ                  | ІЕННЫЕ ПАКЕТЫ ПРИЛОЖЕН     | Чтение и выполнение       | Нет                       |              |          |
| _            |                     |                              |                            | _                         |                           |              |          |
|              | Добавит             | ть У                         | /далить Просмотре          | РЪ                        |                           |              |          |
|              |                     |                              |                            |                           |                           |              |          |

Шаг 6. В открывшемся окне необходимо указать пользователя, имеющего права администратора, и сохранить изменения дополнительных параметров безопасности файла.

Шаг 7. Проставить указанному пользователю необходимые разрешения (использовать кнопку «Изменить»):

| 🗟 Свойства: cades.dll                        |                                  | ×                            |
|----------------------------------------------|----------------------------------|------------------------------|
| Общие                                        | 1                                | Цифровые подписи             |
| Безопасность                                 | Подробно                         | Предыдущие версии            |
| Имя объекта: C:\Wind                         | ows\WinSxS\x86_cry               | ptopro.pki.cades_a6d31b994cf |
| Группы или пользоват                         | ели:                             |                              |
| 🔁 ВСЕ ПАКЕТЫ ПРИ                             | ЛОЖЕНИЙ                          | ^                            |
| BCE ОГРАНИЧЕНИ                               | НЫЕ ПАКЕТЫ ПРИЛ                  | ЮЖЕНИЙ                       |
| SE CHCTEMA                                   |                                  |                              |
| 🥵 Администраторы (                           | AZAYKOV-NB1\Адм                  | инистраторы)                 |
| 🎎 Пользователи (АZ                           | AYKOV-NB1\Польз                  | ователи)                     |
| UTONU NONOUNTL DOOD                          |                                  |                              |
| кнопку "Изменить".                           | шенил, нажмите                   | 💎 Изменить                   |
|                                              |                                  |                              |
| Разрешения для групп                         | ы "Администратор                 | ы" Разрешить Запретить       |
| Полный доступ                                |                                  |                              |
| Изменение                                    |                                  | ~                            |
| Чтение и выполнени                           | e                                |                              |
| Чтение                                       |                                  | ~                            |
| Запись                                       |                                  | ~                            |
| Особые разрешения                            |                                  | Ċ I                          |
|                                              |                                  |                              |
| Чтобы задать особые<br>нажмите кнопку "Допол | разрешения или па<br>пнительно". | раметры, Дополнительно       |
|                                              | ОК                               | Отмена Применить             |

Шаг 8. Удалить файл.

Шаг 9. Изменить разрешения на папку аналогичным образом и удалить её.

**Шаг 10**. Перезагрузить компьютер и проверить работоспособность подписания документов электронной подписью.

#### В случае, если при подписании снова появляется ошибка, необходимо:

Шаг 11. Удалить компоненты, относящиеся к ЭП, а именно - CryptoPro CSP и Крипто Про ЭЦП SDK.

Шаг 12. Удалить (при наличии) все присутствующие на ПК файлы cades.dll (используя информацию выше).

Шаг 13. Воспользоваться «утилитой очистки следов установки КриптоПро CSP», доступной для скачивания по ссылке: https://www.cryptopro.ru/faq/avariinoe-udalenie-kriptopro-csp

**Шаг 14**. Открыть редактор реестра и найти все записи, в которых упоминается cades.dll:

| 📑 Редактор реестра                                                                                                    | -                                                                                                    | - 🗆 🗙                 |   |
|----------------------------------------------------------------------------------------------------|----------------------------------------------------------------------------------------------------|-----------------------|---|
| Файл Правка Вид Избранное<br>Компьютер                                                                                                    | Поиск                                                                                                    | ×                     |   |
| <ul> <li>Компьютер</li> <li>НКЕУ_CLASSES_ROOT</li> <li>НКЕУ_CURRENT_USER</li> <li>НКЕУ_LOCAL_MACHINE</li> <li>НКЕУ_USERS</li> <li>НКЕУ_CURRENT_CONFIG</li> </ul> | Найти: cades.dll<br>Просматривать при поиске:<br>имена разделов<br>имена параметров<br>значения параметров<br>Искать только строку целиком | Найти далее<br>Отмена |   |
|                                                                                                    | <                                                                                                    |                       | > |

#### Шаг 15. Удалить найденную запись:

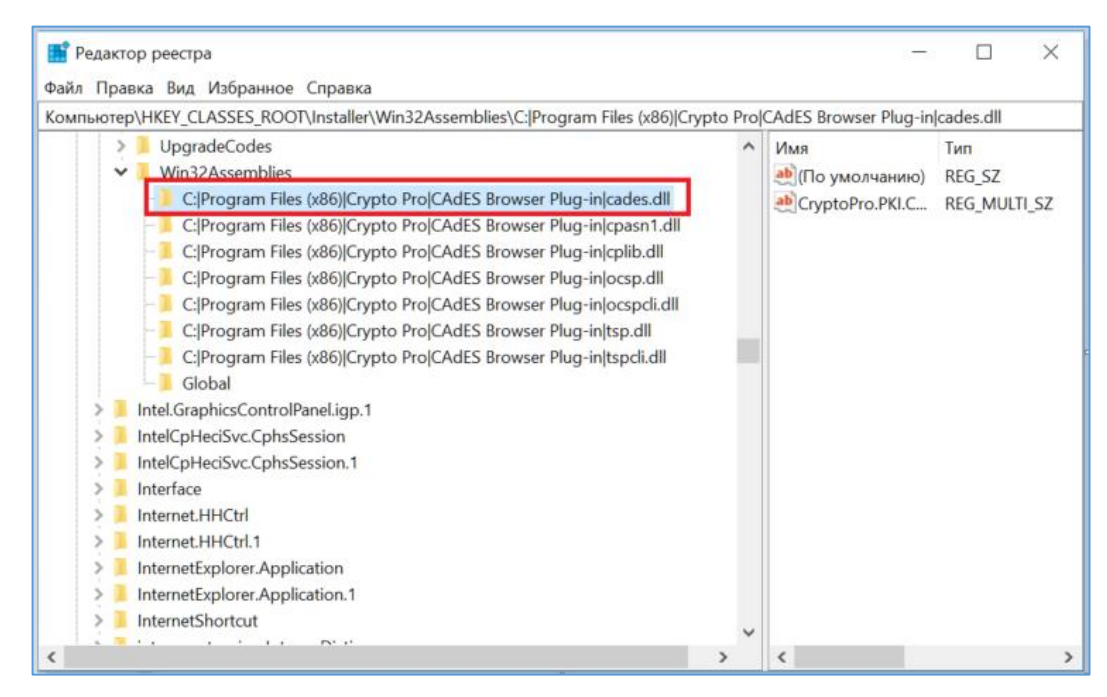

Шаг 16. Перезагрузить ПК.

Шаг 17. Переустановить ПО CryptoPro CSP и КриптоПро ЭЦП SDK 2.0 (ссылка для скачивания: <u>https://www.cryptopro.ru/products/cades/downloads</u>) согласно руководству администратора.

Шаг 18. Проверить работоспособность подписания документов электронной подписью.

Если проблемы сохранились...

Ошибка «**Не удалось получить контейнер закрытого ключа. Вставьте** ключ в считыватель» возникает при попытке использования экспортируемого ключа ЭЦП, сохранённого в реестре. Закрытый ключ должен находиться на извлекаемом носителе.

Ниже описаны манипуляции, которые, возможно, помогут в решении проблемы.

1. Переустановить Java (рекомендуемая версия Java 8.111-8.171 x86 (32 бита), независимо от разрядности операционной системы) <u>https://egov66.ru/temp/sed/jre-8u111-windows-i586.exe</u>

2. Удалить Криптопро

3. Удалить компоненты Cades (Cadessdk (Криптопро ЭЦП SDK 2.0) и cadescom (Криптопро ЭЦП браузер плагин)

4. Запустить cspclean.exe

https://www.cryptopro.ru/sites/default/files/public/cspclean.exe для удаления остаток продуктов КриптоПро в реестре. Перезагрузить ПК.

5. Установить КриптоПро (версия должна соответствовать операционной системе, иметь действующую лицензию, последняя сертифицированная - (КриптоПро CSP 4.0 R3 (4.0.9944)) Перезагрузить

6. Установить Криптопро ЭЦП SDK 2.0 (версия 2.0.129), скачать можно здесь: https://egov66.ru/temp/sed/cadessdk.msi

7. Установка Vipnet\_CSP версия 4.2.5.39624 по необходимости (скачать можно с сайта разработчика infotecs.ru), перезагрузка. После установки Vipnet CSP перезагрузка обязательна, поскольку может возникнуть конфликт криптопровайдеров (Vipnet CSP и Cryptopro CSP), в результате чего возникнет сбой в работе операционной системы. После перезагрузки необходимо в настройках Vipnet CSP-вкладка дополнительно снять галочку поддержка работы Vipnet CSP через Microsoft Crypto Api.

8. В файле hosts (C:\Windows\System32\drivers\etc), убрать знак # записи localhost (т.е. раскомментировать 127.0.0.1)

9. В Java-вкладка General-View, удалить Korus PKI

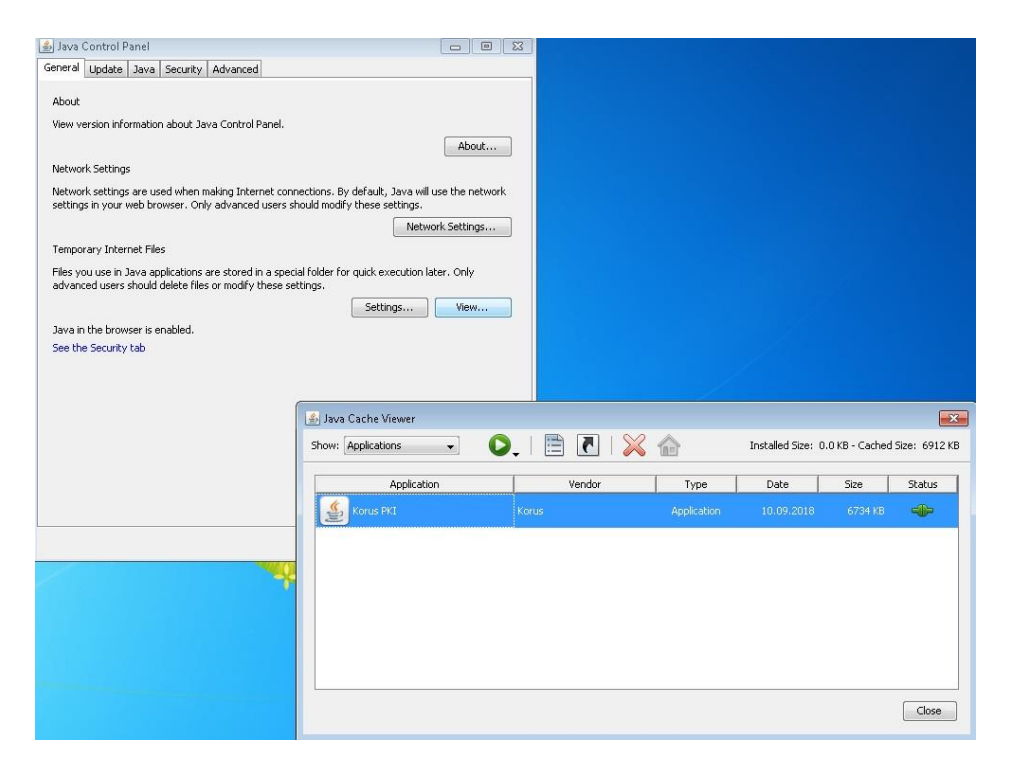

10. В диспетчере задач закрыть Java Web Launcher (jp2launcher.exe)

| южения Процессы Службы      | Быстродейст | зие ( | Сеть Пользо | рватели                           |         |
|-----------------------------|-------------|-------|-------------|-----------------------------------|---------|
| мя образа                   | Пользо      | цп    | Память (    | Описание                          |         |
| srss.exe                    |             | 00    | 2 120 КБ    |                                   |         |
| lwm.exe                     |             | 00    | 1 608 KE    | Диспетчер окон рабочего стола     |         |
| xplorer.exe                 |             | 00    | 34 148 KB   | Проводник                         |         |
| explore.exe                 |             | 00    | 11 580 KE   | Internet Explorer                 |         |
| explore.exe *32             |             | 00    | 60 928 KB   | Internet Explorer                 |         |
| avaw.exe *32                |             | 00    | 40 620 KB   | Java(TM) Platform SE binary       |         |
| o2launcher.exe *32          |             | 00    | 53 140 KB   | Java(TM) Web Launcher             |         |
| ucheck.exe *32              |             | 00    | 4 728 KB    | Java Update Checker               |         |
| isched.exe *32              |             | 00    | 5 036 KB    | Java Update Scheduler             |         |
| IsSpellCheckingFacility.exe |             | 00    | 2 412 KB    | Microsoft Spell Checking Facility |         |
| dpclip.exe                  |             | 00    | 11 360 KE   | Монитор буфера обмена RDP         |         |
| CNotification.exe *32       |             | 00    | 11 120 КБ   | SCNotification                    |         |
| askhost.exe                 |             | 00    | 25 044 KB   | Хост-процесс для задач Windows    |         |
| askmgr.exe                  |             | 00    | 2 704 KB    | Диспетчер задач Windows           |         |
| mtoolsd.exe                 |             | 00    | 3 500 KE    | VMware Tools Core Service         |         |
| /inlogon.exe                |             | 00    | 3 024 КБ    |                                   |         |
|                             |             |       |             |                                   |         |
|                             |             |       |             |                                   |         |
|                             |             |       |             |                                   |         |
|                             |             |       |             |                                   |         |
|                             |             |       |             |                                   |         |
|                             |             |       |             |                                   |         |
|                             |             |       |             |                                   |         |
|                             |             |       |             |                                   |         |
|                             |             |       |             |                                   |         |
|                             |             |       |             |                                   |         |
|                             |             |       |             |                                   |         |
|                             |             |       |             |                                   |         |
|                             |             |       |             |                                   |         |
|                             |             |       |             |                                   |         |
|                             |             |       |             |                                   |         |
|                             |             | 1     |             |                                   | <b></b> |

# 11. В Java-вкладка General-Settings-Delete Files очистить весь кэш

| 🛃 Java Control Panel                                                                                                    | Temporary Files Settings                                                                                     |
|----------------------------------------------------------------------------------------------------|----------------------------------------------------------------------------------------------------|
| General Update Java Security Advanced                                                                                         | V Keep temporary files on my computer.                                                                       |
| About                                                                                                    | Location                                                                                                    |
| View version information about Java Control Panel.                                                                            | Select the location where temporary files are kept:                                                          |
| About                                                                                                    | ers\a.gluhov\AppData\LocalLow\Sun\Java\Deployment\cache Change                                               |
| Network settings are used when making Internet connections. By default, Java will use the network                             | Disk Space                                                                                                   |
| settings in your web browser. Only advanced users should modify these settings. Network Settings                              | Select the compression level for JAR files: None   Set the amount of disk space for storing temporary files: |
| Temporary Internet Files<br>Files you use in Java applications are stored in a special folder for quick execution later. Only | 32768 🔶 MB                                                                                                   |
| advanced users should delete files or modify these settings.  Settings View                                                   | Delete Files Restore Defaults                                                                                |
| Java in the browser is enabled.                                                                                               | OK Cancel                                                                                                    |
| OK Cancel Apply                                                                                                    | Delete Files and Applications                                                                                |
| Aptorensep sagev Windows                                                                                                    | OK Cancel                                                                                                    |

# 12. Добавить в исключения Java следующую ссылку: <u>http://sed.midural.ru</u>

| 🖆 Java I    | Control P                | anel                 |                              |                                |                                        |                      |                   | • 🗙           |
|-------------|--------------------------|----------------------|------------------------------|--------------------------------|----------------------------------------|----------------------|-------------------|---------------|
| General     | Update                   | Java                 | Security                     | Advanced                       | ]                                      |                      |                   |               |
| V Enat      | ole Java c               | ontent I             | or browse                    | r and Web :                    | Start application                      |                      |                   |               |
| Securit     | y level fo               | r applica            | ations not                   | on the Exce                    | eption Site list                       |                      |                   |               |
| 🔘 Ve        | ery High                 |                      |                              |                                |                                        |                      |                   |               |
| 0<br>ai     | nly Java and only if     | applicat<br>the ceri | ions identif<br>:ificate car | ied by a ce<br>I be verified   | rtificate from a t<br>1 as not revoked | rusted authori       | ity are allowed I | to run,       |
| 🔘 Hi        | gh                       |                      |                              |                                |                                        |                      |                   |               |
| Ja<br>ti    | ava applic<br>ne revocal | ations i<br>tion sta | dentified b<br>tus of the    | y a certifica<br>certificate c | ate from a truste<br>cannot be verifie | d authority an<br>d. | e allowed to rur  | n, even if    |
| Except      | ion Site Li              | st                   |                              |                                |                                        |                      |                   |               |
| App<br>pror | lications la<br>npts.    | auncheo              | d from the                   | sites listed                   | below will be allo                     | wed to run af        | ter the appropr   | iate security |
| http        | ://sed.mic               | lural.ru             |                              |                                |                                        | Ĵ.                   | Edit Site L       | ist           |
|             |                          |                      |                              | R                              | estore Security I                      | Prompts              | Manage Certil     | ficates       |
| 1           |                          |                      |                              |                                |                                        |                      |                   | ( )           |
|             |                          |                      |                              |                                |                                        | UK                   | Cancer            | Abbia         |

13. Добавить в надежные узлы в браузере следующую ссылку: <u>http://sed.midural.ru</u>

| Солеруание                                                                                                    | Полключения                                                                                                    | Программы Лополн                                                                                           | ительно                     |                                                                                                    |                                                                                                    |
|----------------------------------------------------------------------------------------------------|----------------------------------------------------------------------------------------------------|----------------------------------------------------------------------------------------------------|-----------------------------|----------------------------------------------------------------------------------------------------|----------------------------------------------------------------------------------------------------|
| Общие                                                                                                    | Безопасность                                                                                                    | Конфиденциальн                                                                                             | ость                        |                                                                                                    |                                                                                                    |
| ыберите зону дл<br>Интернет<br>Интернет<br>Интерн | пя настройки ее параметро<br>Местная Надежные<br>интрасеть Сайты<br>ные сайты<br>а надежных сайтов, котори<br>т вреда вашему компьютер<br>оне есть веб-сайты. | ре безопасности.<br>Опасные<br>сайты<br>ые не<br>ру или                                                    | ) Та                        |                                                                                                    |                                                                                                    |
| Уровень безопа                                                                                                    | сности для этой зоны                                                                                                    |                                                                                                    | наде:                       | where comer                                                                                                    |                                                                                                    |
| Уровень безопа<br>Разрешенные<br>Среди<br>- Заи<br>- Не                                                                                                    | існости для этой зоны<br>уровни: любые<br>ний<br>прос перед скачиванием оі<br>подписанные элементы Ас                                                         | пасного содержимого<br>tiveX не скачиваются                                                                | Доб                         | Вы можете добавлять в эту<br>из нее. Заданные для зоны<br>использоваться для всех ег<br>авить в зону следующий узел:                                                                    | у зону веб-сайты и удалять и<br>параметры безопасности буд<br>е сайтов.                                                       |
| Уровень безопа<br>Разрешенные<br>- Среди<br>- За<br>- Не                                                                                                    | існости для этой зоны<br>уровни: любые<br>ний<br>прос перед скачиванием ог<br>подписанные элементы Ас                                                         | пасного содержимого<br>tiveX не скачиваются                                                                | Доб                         | Вы можете добавлять в эту<br>из нее. Заданные для зоны<br>использоваться для всех ег<br>авить в зону следующий узел:                                                                    | у зону веб-сайты и удалять и<br>параметры безопасности буд<br>е сайтов.<br>Добавит                                            |
| Уровень безопа<br>Разрешенные<br>- Среди<br>- За<br>- Не<br>- Не<br>- Включить з                                                                                                    | кности для этой зоны<br>уровни: любые<br>ний<br>прос перед скачиванием ог<br>подписанные элементы Ас<br>адищенный режим (потре                                | пасного содержимого<br>tiveX не скачиваются<br>буется перезапуск                                           | Ao6<br>Be6-                 | Вы можете добавлять в эту<br>из нее. Заданные для зоны<br>использоваться для всех ег<br>авить в зону следующий узел:<br>сайты:                                                          | у зону веб-сайты и удалять и<br>параметры безопасности буд<br>е сайтов.<br>Добавит                                            |
| Уровень безопа<br>Разрешенные<br>- Среди<br>- За<br>- Не<br>- Не<br>Включить з<br>Internet Exp                                                                                                    | кности для этой зоны<br>уровни: любые<br>ний<br>порос перед скачиванием ог<br>подписанные элементы Ас<br>кащищенный режим (потре<br>slorer)<br>Другой         | пасного содержимого<br>tiveX не скачиваются<br>буется перезапуск<br>По умолчанию                           | Hades<br>Ao6<br>Be6-<br>htt | Вы можете добавлять в эту<br>из нее. Заданные для зоны<br>использоваться для всех е<br>авить в зону следующий узел:<br>сайты:<br>p://sed.midural.ru                                     | у зону веб-сайты и удалять и<br>параметры безопасности буд<br>е сайтов.<br>Добавит<br>Удалить                                 |
| Уровень безопа<br>Разрешенные<br>- Среди<br>- За<br>- Не<br>- Не<br>- Включить з<br>                                                                                                    | ксности для этой зоны<br>уровни: любые<br>ний<br>порос перед скачиванием ог<br>подписанные элементы Ас<br>жащищенный режим (потре<br>solorer)<br>Другой       | пасного содержимого<br>tiveX не скачиваются<br>буется перезапуск<br>По умолчанию<br>умолчанию для всех зон | Hades<br>Ao6<br>Be6-<br>htt | Вы можете добавлять в эту<br>из нее. Заданные для зоны<br>использоваться для всех ег<br>авить в зону следующий узел:<br>сайты:<br>p://sed.midural.ru                                    | и зону веб-сайты и удалять и<br>параметры безопасности буд<br>е сайтов.<br>Добавит<br>Удалить                                 |
| Уровень безопа<br>Разрешенные<br>- Среди<br>- За<br>- Не<br>- Не<br>- Включить з<br>                                                                                                    | ксности для этой зоны<br>уровни: любые<br>ний<br>прос перед скачиванием ог<br>подписанные элементы Ас<br>защищенный режим (потре<br>slorer)<br>Другой         | пасного содержимого<br>tiveX не скачиваются<br>буется перезапуск<br>По умолчанию<br>умолчанию для всех зон | Hades<br>Ao6<br>Be6-<br>htt | Вы можете добавлять в эту<br>из нее. Заданные для зоны<br>использоваться для всех ег<br>авить в зону следующий узел:<br>сайты:<br>:p://sed.midural.ru<br>Для всех сайтов этой зоны треб | у зону веб-сайты и удалять и<br>параметры безопасности бу,<br>е сайтов.<br>Добавит<br>Удалити<br>уется проверка серверов (htt |

14. Добавить в исключения в исключения прокси-сервера, следующую ссылку: <u>http://sed.midural.ru</u>

15. Установить сертификат через Криптопро в хранилище сертификатов-сертификаты пользователя-личное с привязкой к закрытому ключу на носителе (допускается использование ЭП с закрытым ключом, который находится на носителе, НЕ В РЕЕСТРЕ) (в консоли certmgr значок необходимого сертификата должен быть с ключиком)

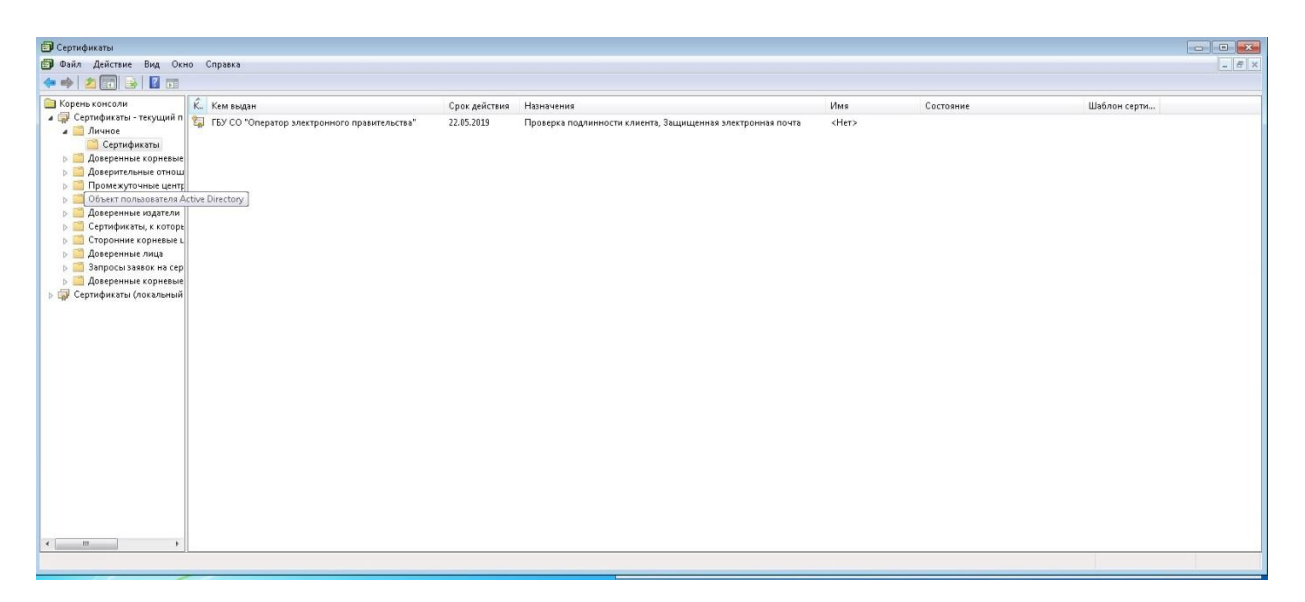

16. Проверить цепочку сертификатов (через certmgr) Все сертификаты из цепочки должны быть действительны, подлинность должна проверяться кросс-сертификатами либо корневыми

| бщие Состав Путь сертифика                                               | ации                                 |
|--------------------------------------------------------------------------|--------------------------------------|
| Путь сертификации                                                        |                                      |
| Боловной удостоверяющи<br>Боловной удостоверяющи<br>ГБУ СО "Оператор эле | ий центр<br>ктронного правительства" |
|                                                                          |                                      |
|                                                                          | Просмотр сертификата                 |
| остояние сертификата:                                                    | Просмотр сертификата                 |
| остояние сертификата:<br>Этот сертификат действителен.                   | Просмотр сертификата                 |

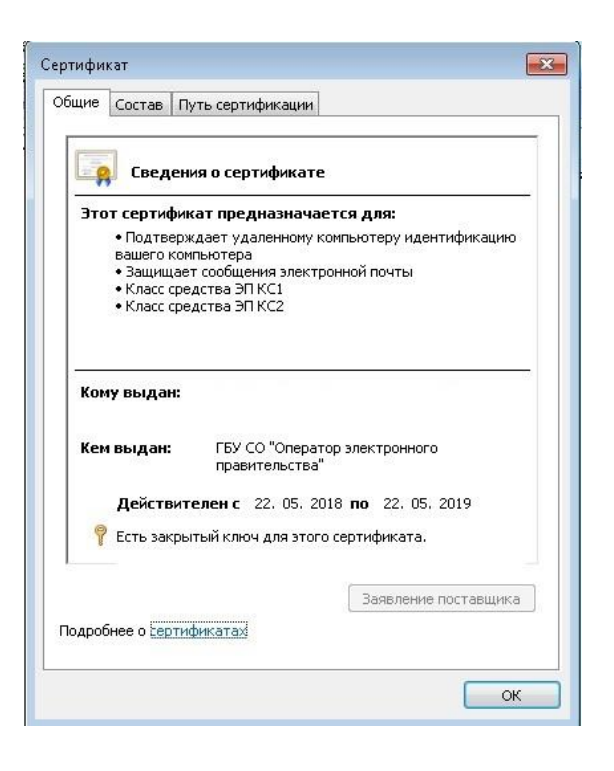

### 17. Включить ActiveX в свойствах браузера

18. Проверить, что учетная запись СЭД, под которой ведется работа соответствует ключу электронной подписи.

19. Проверить работоспособность ключевого носителя (должен обнаруживаться PKI-клиентом и не должен быть заблокирован)

20. Проверить через Криптопро CSP-вкладка сервис-протестировать работу контейнера. Проверка должна завершиться без ошибок